## Bluetooth file not sent

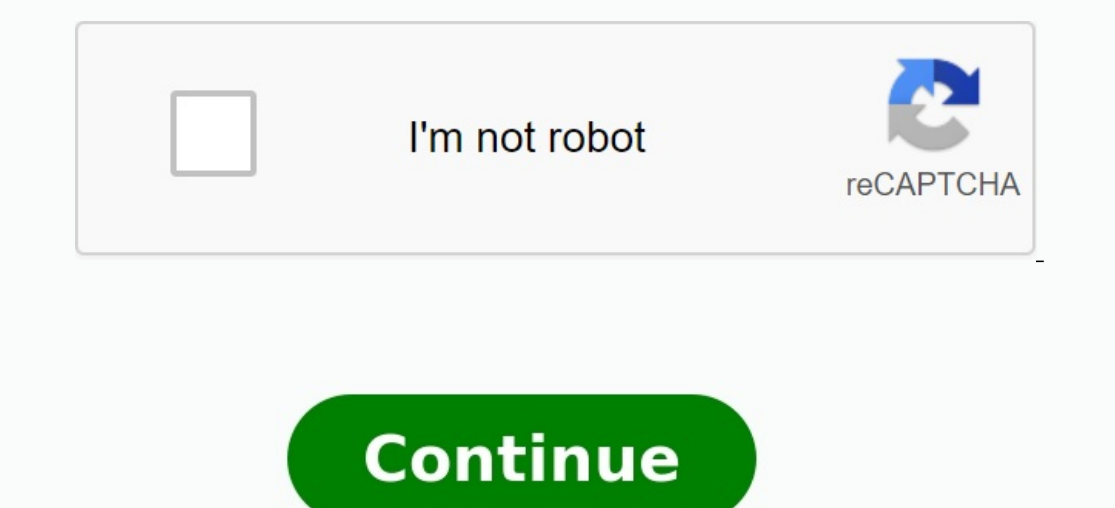

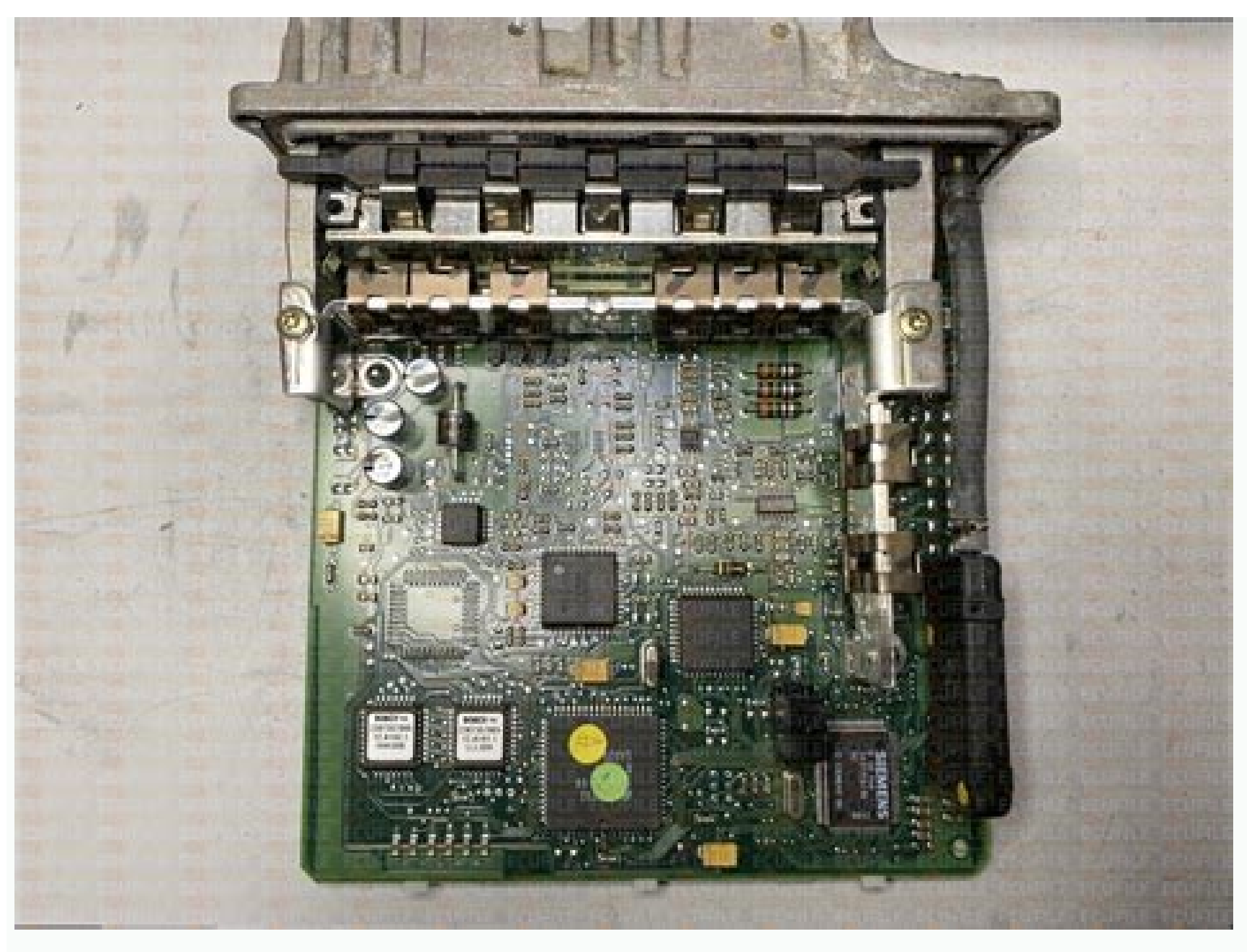

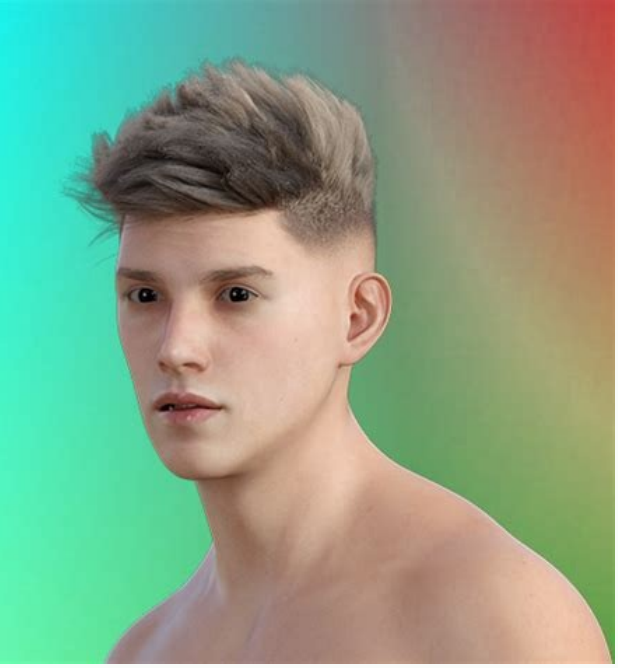

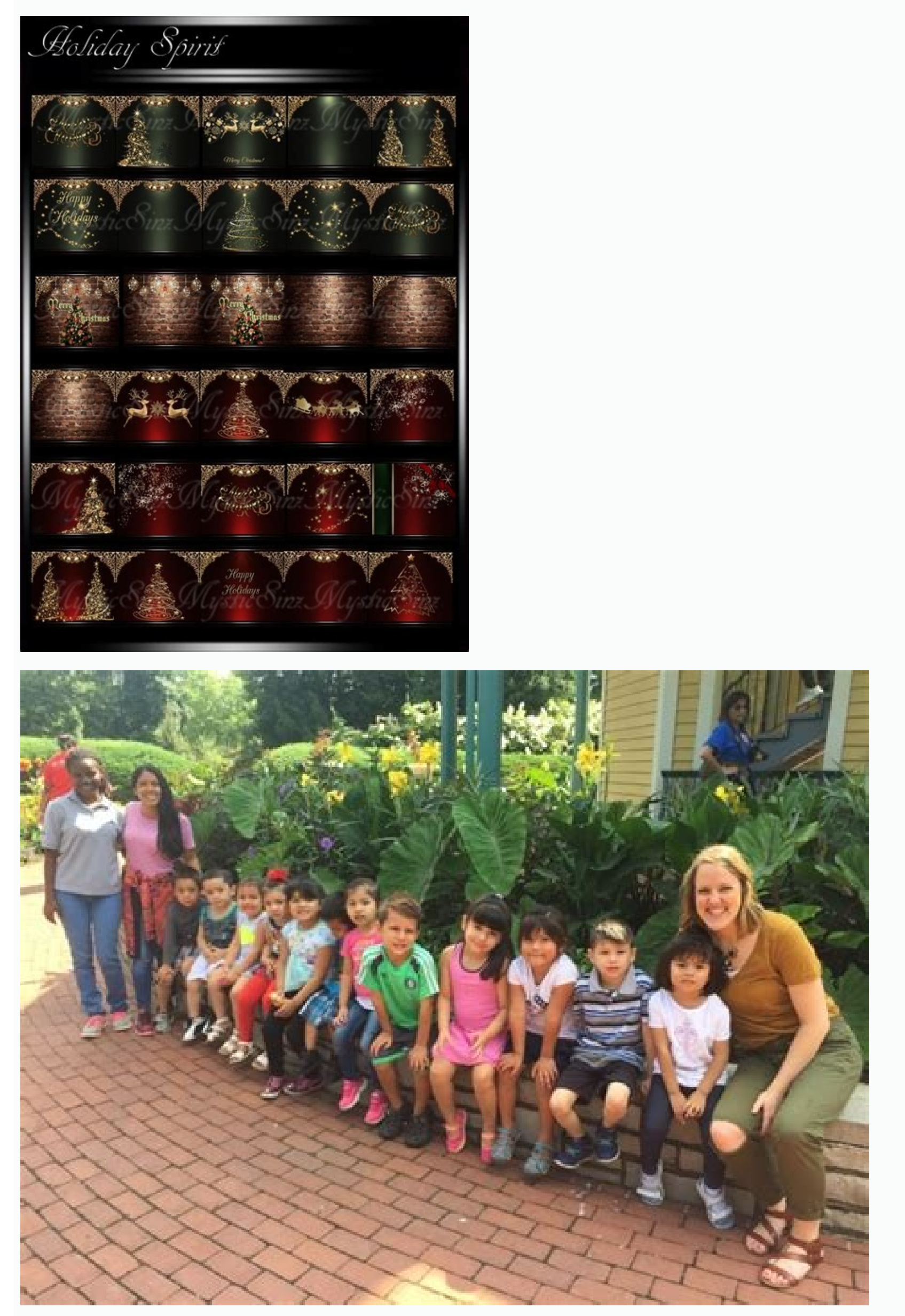

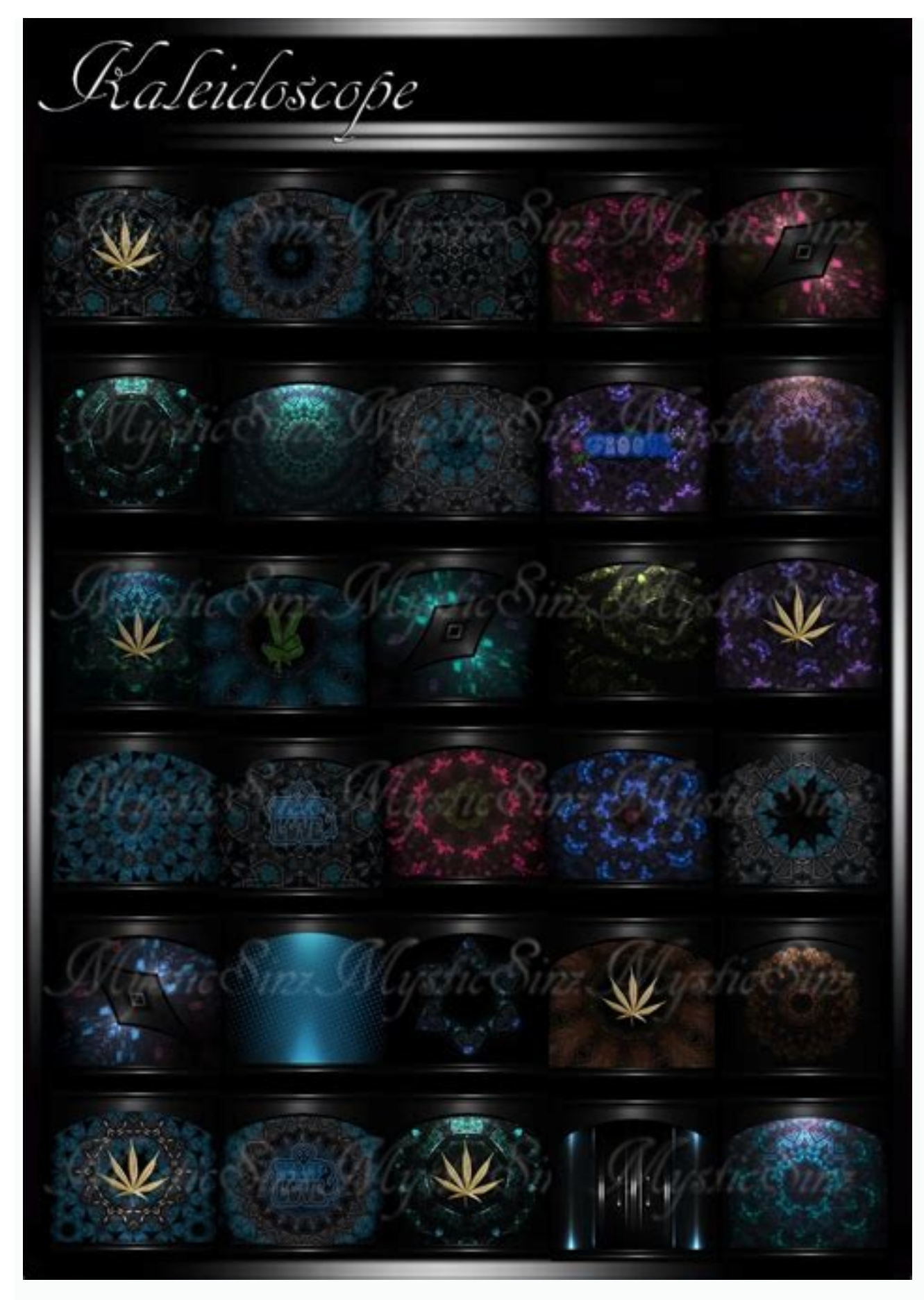

The Windows 11/10 has part of problems, but most can be repaired without having to search for professional help. For example, the tools integrated in Windows 11/10 enable users to send or receive files wirelessly with Bluetooth. Sometimes, however, there may be a problem and may not be able to send or accept the file via Bluetooth. A connection message may not be completed or the Bluetooth file transfer is deactivated by guideline message. Transfer Bluetooth does not work or you cannot send or accept a file in Windows via Bluetooth. If you see a waiting time or a Bluetooth message, the file transfer will not be completed. The file transmission is deactivated by guideline message so that one of these corrections will certainly help. Use the Bluetooth error resolution file -Approval for devices with the encryption below.1] Use Bluetooth consultant in Windows settings. It is a kind of problem removal with a search panel to select the settings for removing problems. Click on the link for troubleshooting with advanced errors. Problem removal button. Bluetooth troubleshooting searches for problems and successfully repair you. Go to the network center and share it. Click Change the Advanced Sable Settings. Click the "Drop Down" menu of all networks. Scroll down for the file release head. Check the file approval for devices that use 40 -bit or 56 -bit encryption through Windows, a 128 -bit encryption file release. Some devices do not support 128 -bit encryption. When you are completed, press Save changes and end. Try to connect both devices again. You should now be able to send and receive files with Bluetooth in Windows 10.3. Ment.it.it installation control for Windows. You can take a few more steps: Confirm that both devices are displayed as paired. You can use the Bluetooth pairing pretty easy. Also ensure that both devices are switched on when sending and receiving filesThe Windows 11/10 has its own problems, but fortunately most of them can be solved without the help of experts. For example, the integrated Windows 11/10 tools allow the user to send or receive files wirelessly via Bluetooth. Sometimes, however, there may be problems and you will not be able to send or get files via Bluetooth. You can see that a message that is expected to convert a connection or Bluetooth file is unfinished, the transfer of files is turned off for a policy report. Bluetooth Transfer does not work if you cannot send or obtain a file via Bluetooth file transmission is displayed, file transfer is banned according to policy report, then one of these fixes will be made. It will definitely help you. Use a Bluetooth problem tool and enable file sharing in devices that use encryption. Reinstall the Bluetooth problem tool to go to Windows settings. Type the problem removal on the search panel and select the problem removal settings. Click on the link other tools to remove problems. Scroll and solve other problems, select Bluetooth (find and solve the Bluetooth problem). Press the Start problem and solve it successfully. 2] Allow file sharing to developers using encryption. Open the control panel. Go to the network and the center sharing. Click the link to change advanced sharing settings. Click the Drop -down menu for all networks. Scroll to File sharing. Mark the box in addition to Enable file sharing on devices that use 40 or 56 encryption. Windows uses 128 -bit encryption. 40 or 56 -bit encryption. When you complete, press changes and exit. Try to reconnect both devices. You will now be able to send and obtain files via Bluetooth in Windows 10.3, reinstall the network adapter Open the device manager from the Winx menu Unpack Bluetooth to select Bluetooth Adapter For your system Click on your computer to search for hardware changes from the same menu. Windows will install a few more things that you can do: Confirm that both devices are tied. You can use Microsoft Swift Pair. This makes Bluetooth does not work Bluetooth does not work Bluetooth does not w devices are not visible or connected. I hope this can help! Windows 10 has many built -in vehicles for users to get files without other devices wirelessly. Bluetooth is a good example. It is not the fastest file transfer protocol on a Windows PC, but it takes care of it. You can also connect Bluetooth speakers and headphones. But sometimes Bluetooth does not work in Windows 10. Some Windows users reported that they cannot get files from other Bluetooth devices. If you encounter such a problem, read the solutions below. 1. Change Bluetooth to PC Bluetooth and open it again. This can help solve the connection error/overlap that prevents your Windows 10 PC from receiving files. You can disable Bluetooth at the Windows Action Center or go to Settings> Devices and disable Bluetooth and re -enable it. 2. On your Windows 10 PC, connect both device sending the file is mapped to your PC. If you still can't get a file, you can cut off your device and re -connect it to your computer. Go to Settings> Devices and tap the device you want to buy files. Then press the Delete button. You will be asked to confirm that the device from the list of bluetooth devices on the computer. Now match your device again with your computer and check if the problem is solved. Follow the steps below to match your devices. On your devices to your Windows 10 PC via Bluetooth. Step 1: Start the Windows Settings menu and tap on the devices. Step 2. Enable Bluetooth found by other devices. On your device (smartphone or another computer), call existing Bluetooth devices and select the name of your computer. In the lower right corner of your computer, a warning is displayed, indicating that a new device wants to match your computer. Step 3. Tap the command Prompt to continue. Step 5: Tap the relatives to complete the matching process. If Windows still does not receive files after the first of the above steps, check that you have sent files to yours. Right. 3. Bluetooth without starting a computer via Bluetooth without starting a computer via Bluetooth without starting a computer. be associated with the computer (see method 2 above). We show you how to correctly receive a Windows 10 file on Bluetooth. Step 1: Click the arrow icon facing upwards in the right corner of the Bluetooth icon. If you can't find the Menu of the Bluetooth icons", check the Bluetooth interface on your computer. Step 3: Select also Receive and Archia. You opened the Bluetooth device will begin to send/transmit data. 4. Perform Bluetooth problem - Remime tool if your Windows 10 computer continues not to receive files, Windows Bluetooth Troubleshooter can help you identify the problem and solve it. Step 1: Start the Windows menu and type Bluetooth devices in the search results. This opens a window to solve Bluetooth in the search box. Step 2: Select and decide Bluetooth devices in the search results. are problems with Bluetooth. Step 4: if a problem is detected, the problem removal of the problem automatically solves it. Click to close the notices in case of problems with Bluetooth. Now try to send the file via Bluetooth and make sure that the Windows computer is receiving the computer. 5. Restart Bluetooth support if your computer suddenly stops receiving files from other Bluetooth devices, try restarting the Bluetooth support and select Restart. 6. Installing the Bluetooth adapter, which means that the Bluetooth adapter is removed from device management. You don't have to worry about finding or downloading a new Bluetooth adapter. You can re -evaluate your computer. To do this, follow the following steps. Step 1: Open the Windows menu with quick access (Windows + X key) and select Device Management. Step 2: Expand the Bluetooth driver and on the right it is for the Bluetooth adapter. Note: if you can't findIn the Adapiter equipment driver on your computer, talk to this manager to find out what to do. Step 3: Select Remove the device in the context menu. Step 4: Tap the "Warning Remove" button to confirm it to continue. The Bluetooth controller will be removed from the computer. Go to the next step to reinstall the controller. Step 5: Tap the device control menu bar. Step 6: Choose "Scan Scan to Finding Equipment Changes". This RI -Cariche is a device driver and re -install the recently removed Bluetooth driver. It is also possible to update the driver if the Windows 10 has not yet received files after reinstalling using Bluetooth. Step 7: Right -click Bluetooth controller will watch online and report whether the computer controller. Step 8: Select "Search an automatically updated software controller". The computer will watch online and report whether the computer controller will watch online and report whether the computer controller. computer to the latest Windows 10 compilation, thanks to the above methods, you can solve problems, your computer with Windows must return to files using Bluetooth without problems. Let us know what methods they have worked for your benefit, whether you have any questions. Then the order: Share next to Windows 10 operates through Bluetooth. Read the article to find out how to solve all the problems if the feature does not work on your computer with Windows 10 Road faster. No need to look for a USB flash device, add a file to the email. Or send it to the file transfer service, connect only the device and send the file. However, Bluetooth can be nervous, and sometimes it doesn't work as you want. If you have problems with the files using the Bluetooth operating system on the Windows 10 computer, there are some solutions you can try. 1. Check that Bluetooth is on both devices. It may seem stupid, but sometimes Bluetooth can turn off without your knowledge or memory. To get a Windows computer, open the action center and check for Bluetooth. If you lack Bluetooth system is on. If you have enabled this feature on both devices, but you still can't get files, go to other solutions. By sharing Bluetooth files, tryOther Bluetooth devices connected to the computer. For example, if you try to share files with a computer connected to a Bluetooth wireless speaker, both signals can be in conflict and cause problems by sending files. In addition, make sure that both devices are in the immediate vicinity and do not interfere with obstacles (such as walls or metal objects) that can interfere with the Bluetooth connection. If you have previously received files from the same device, but now the connect them again on your computer. To do this, it must first be removed from the list of attached devices. To open the settings, press Win + I. Open the device> Bluetooth and other devices. Choose a device with which you want RI -connect and click Remove the device. Windows will ask if you want to delete the device. Windows will show the name of your computer to know what device you need to look for. Then look for Bluetooth devices available on your phone (or other device) and connect to your computer. Windows will announce that the new device wants to connect to the computer. Click Add to the window to perform the authentication process. If you are not able to receive files after disrupting the device again, try the Bluetooth problem solving tools. Here's how to do it: right click and open the settings. Open the update and safety section> Problem resolution. Click Solider to get additional problems. Choose Bluetooth> Make a problems automatically solved. After finishing, try to send a file via Bluetooth again. If the Bluetooth problem solving tool does not solve the problem, it is also possible to try a solution to hardware and peripheral problems. Since then, Microsoft has removed the instrument from the settings, but you can still access the tool for solving hardware problems and devices using the command line. Here's how to make a tool: follow a command line with administrator rights. To do this, open the Start menu, enter "CMD" and right -click the best correspondence. Then select Speak as an administrator. Enter the MSDT.exe diagnostic device in the command line. Press Enter. This will show a problem to solve problems. In window and hardware devices, click Other> Automatically use repairs. Click next to make the problem resolution. The reason may be outdated or damaged Bluetooth controllerYour problem is with file transfer. To update Bluetooth and select Scan for hardware changes. Windows will check for and install any available Bluetooth controller updates. If Windows can't find any drivers, search for your Bluetooth card manufacturer online and search for controller downloads. If your computer is having Bluetooth card manufacturer online and search for your Bluetooth services manage many functions in the background, including Bluetooth card manufacturer online and search for your Bluetooth services. the problem. Press Win + R to open the Run dialog box. Type Service.msc and click OK. In Helpdesk Search and open Bluetooth in the maintenance window. Open it and click Stop > Run. As we have already discussed, there are many solutions that you can use to fix your computer if you cannot receive files via Bluetooth. Sometimes the solution is as simple as bringing the devices. Other times, you may need to dive into Windows Settings to fix the problem. Anyway, I hope this guide solved your file download problems. misfortune.